# fXfe□[f^fXf,fjf^ fwf‹fv,Ì-ÚŽŸ

#### ŠT—v

<u>fXfe□[f^fXf,fjf^,Æ,ĺ</u>

<u>fXfe[[f^fXf,fjf^,̉æ-Ê[\[]¬</u>

#### <@"\fŠftf@fŒf"fX

 $\begin{array}{l} f \square fif \dots \square [fRf \} f"fh^{\hat{e}} - - - \\ f \square fif \dots \square [fRf \} f"fh, \hat{l} \square \hat{a} - \frac{3}{4}, \delta, \mu, \ddot{U}, \cdot \square B \end{array}$ 

#### fXfe[[f^fXf,fjf^,Æ,ĺ

 $fXfe[[f^fXf,fjf^,i]AfvfŠf"f^,i]0'Ô,ðWindows[]ã,É•\ަ,·,éfAfvfŠfP[[fVf‡f"f\ftfg,Å,·]BfXfe[[f^fXf,fjf^,É,i,Â,¬,i,æ,¤,È"Á'·,², ,è,Ü,·]B}$ 

# **□ifvfŠf"f^,Ì**□ó'Ô,ª‰æ-Ê□ã,É∙\ަ,³,ê,Ü,·

^ó[]üff][[f^,Ì]\_—\_]]ó<µ,È,Ç,ªfŠfAf<f^fCf€,ɉæ–Ê[]ã,É•\ަ,³,ê,Ü,·]B ,³,ç,ÉfvfŠf"f^,ÉfGf‰[[,ª"]¶,µ,½,Æ,«,Í]A,»,Ì'Î]^]ô,à•\ަ,³,ê,Ü,·]B

### fXfe□[f^fXf,fjf^,̉æ-Ê□\□¬

^ȉº,Ì□},Í□AfXfe□[f^fXf,fjf^,̉æ-Ê—á,Å,·□B ]à-¾,ðŒ©,½,¢]€-Ú,ðf}fEfX,ÅfNfŠfbfN,µ,Ä,,¾,³,¢]B

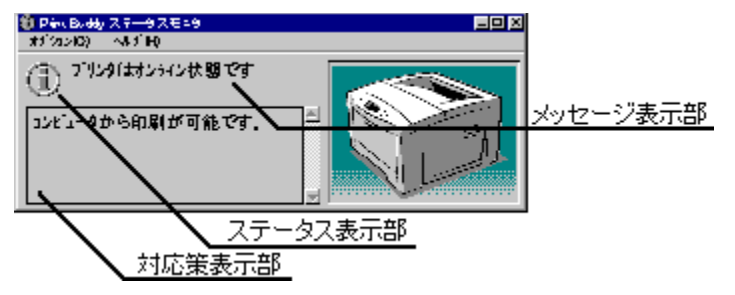

# f\_fjf...[[fRf}f"fh^ê——

f⊡fjf...□[fRf}f"fh,É,ĺ^ȉº,Ì,à,Ì,ª, ,è,Ü,·□B

**□Ý'èf**□fjf...□[

<u>^ó∏ü'†∏í,É∙\Ž</u>¦ ∏í,É^ê"Ô'O,É∙\ަ

#### fXfe□[f^fX•\ަ•"

$$\begin{split} &fvf\check{S}f''f^{,}\dot{l}\square\acute{O}`\hat{O}, &\delta fAfCfRf'', &\dot{L}, \mu, \ddot{U}, \Box B \\ &fAfCfRf'', &\dot{I}, &\dot{A}, \neg, &\dot{I}, &\dot{A}, \dot{A}, \neg, &\dot{A}, &\dot{A}, &\dot{$$

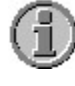

 $fvf\check{S}f"f^, "]"[]i, \acute{E}" @[]i, \mu, \ddot{A}, \mbox{\'}, \acute{e}, \mathcal{E}, \mbox{``}, \acute{E} \cdot \mbox{``}, \acute{e}, \ddot{U}, \mbox{``}]B$ 

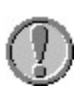

fvfŠf"f^,É^Ù□í,ª"□¶,μ,½,Æ,«,É•\ަ,³,ê,Ü,·□B ^ó□ü'†,Ì□ê□‡□A['□ô•\ަ•"],É•\ަ,³,ê,é'□ô,ð,Æ,é,±,Æ,Å□A^ó□ü,ð□ÄŠJ,Å,«,Ü,·□B

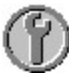

fvfŠf"f^,É^Ù□í,ª"□¶,µ,½,Æ,«,É•\ަ,³,ê,Ü,·□B ^ó□ü'†,Ì□ê□‡□A^ó□ü,Í□ÄŠJ,Å,«,Ü,¹,ñ□B['Ήž□ô•\ަ•"],É•\ަ,³,ê,é'Î ‰ž□ô,ð,Æ,è□A,Ó,½,½,Ñ^ó□ü,µ'¼,µ,Ä,,¾,³,¢□B

# f[]fbfZ[[fW•\ަ•"

fvfŠf"f^,Ì□ó'Ô,ð∙\ަ,μ,Ü,·□B

'Ήž**⊡ô∙∖**ަ∙"

fvfŠf"f<sup>^</sup>,ɉ½,ç,©,Ì<sup>^</sup>Ù□í,ª"□¶,μ,½□ê□‡□A,»,Ì'Ήž□ô,ª•\ަ,³,ê,Ü,·□B ′Ê□í,Í□A,±,±,É•\ަ,³,ê,é'Ήž□ô,Å□\•ª,Å,·,ª□A,¤,Ü,□s,©,È,¢□ê□‡,È,Ç,Íf†□[fU□[fYfKfCfh,Ì[□¢,Á,½,Æ,«,É,Í],ð,² ——,,¾,³,¢□B ^ó<u>□</u>ü'†⊡í,É∙∖ަ

,±,ÌfRf}fffh,<sup>a</sup>f`fFfbfN,³,ê,Ä,¢,é[]ê[]‡[]A^ó[]ü,ðŠJŽn,·,é,ÆŽ©"®"I,ÉfXfe[][f^fXf,fjf^,ª<N"®,μ,Ü,·[]B

#### ∏í,É^ê"Ô'O,É∙∖ަ

,±,ÌfRf}f"fh,ªf`fFfbfN,³,ê,Ä,¢,é]ê[]‡[]AfXfe[][f^fXf,fjjf^,̉æ–Ê,ð^ê"ÔŽè'O,É∙\ަ,∙,é,æ,¤,É,µ,Ü,·[]B '¼,ÌfAfvfŠfP[][fVf‡f"f\ftfg,È,Ç,ÌŒã,ë,ɉB,ê, \_[]AfvfŠf"f^,Ì[]ó'Ô[]A^ó[]ü[]ó‹µ,ðŠm"F,Å,«,Ü,·[]B